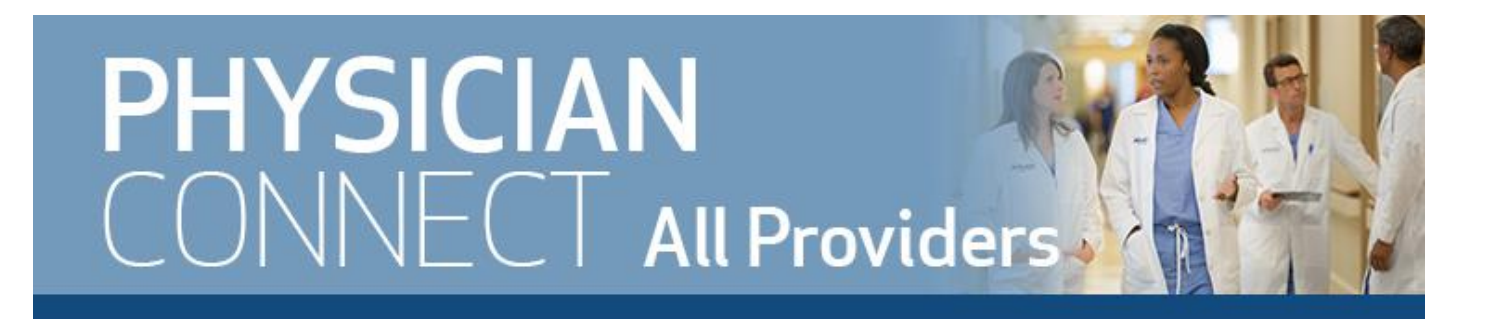

## Instructions: Update Haiku/Canto to the Latest Version

1. Uninstall Epic Mobile by pressing and holding the icon, then select Delete App.

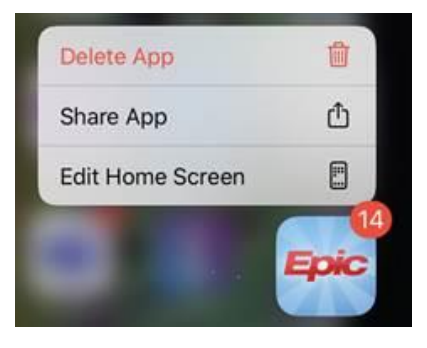

2. Open the Comp Portal app (already downloaded on your device).

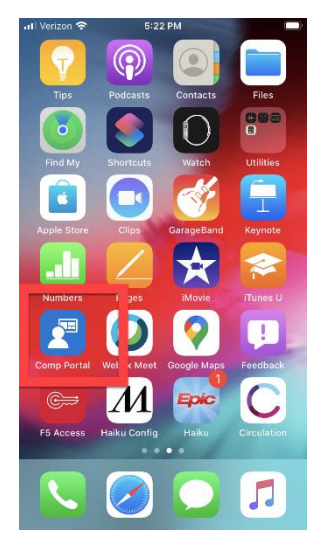

- 3. Select Epic Mobile. You may need your Houston Methodist email address and password to log in.
- 4. Click **Re-install** to download the updated app version.

| Epic        | Epic Mobile<br>Epic<br>Re-install | • |
|-------------|-----------------------------------|---|
| A loctalled |                                   |   |

5. After Epic Mobile installs, click:

- Haiku Config for iPhones.
- Canto Config for iPads.
- These configuration apps were previously downloaded and should already be available on your device. If you don't see them, you can access them in the **Comp Portal** (**Step 2**).

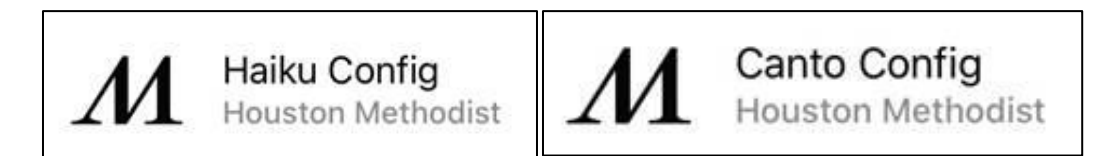

6. Click Start to begin Auto Configure Epic app on your iPhone/iPad.

| AA   | ≜ help.houstonmethodist.org ♂       |
|------|-------------------------------------|
|      | Methodist<br>LEADING MEDICINE       |
| Epic | Mobile                              |
| Auto | o Configure Epic app on your<br>one |
|      | START                               |

- 7. Open the Haiku or Canto app on your device.
- 8. Verify **Production** displays at the top of the app start-up page. This indicates you have the correct version installed.

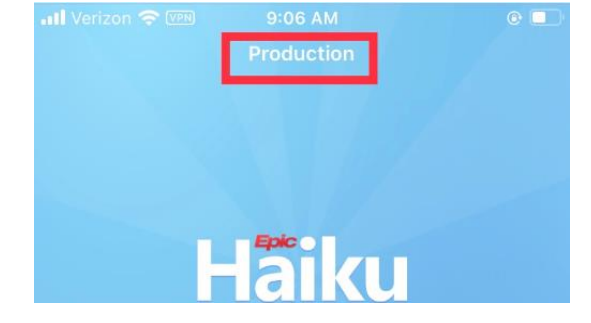

## Ways to Reach IT

## IT Physician Help Desk:

• 832.667.5555

٠

- Press 1 for Epic/clinical workflows.
- Press 2 for all other issues, such as computer/printer and non-clinical issues.
- <u>helpdesk@houstonmethodist.org</u>

## Houston Methodist IT Website for Physicians:

it.houstonmethodist.org/physicians/

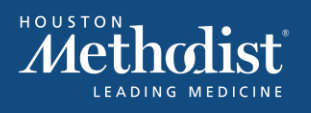

INFORMATION TECHNOLOGY